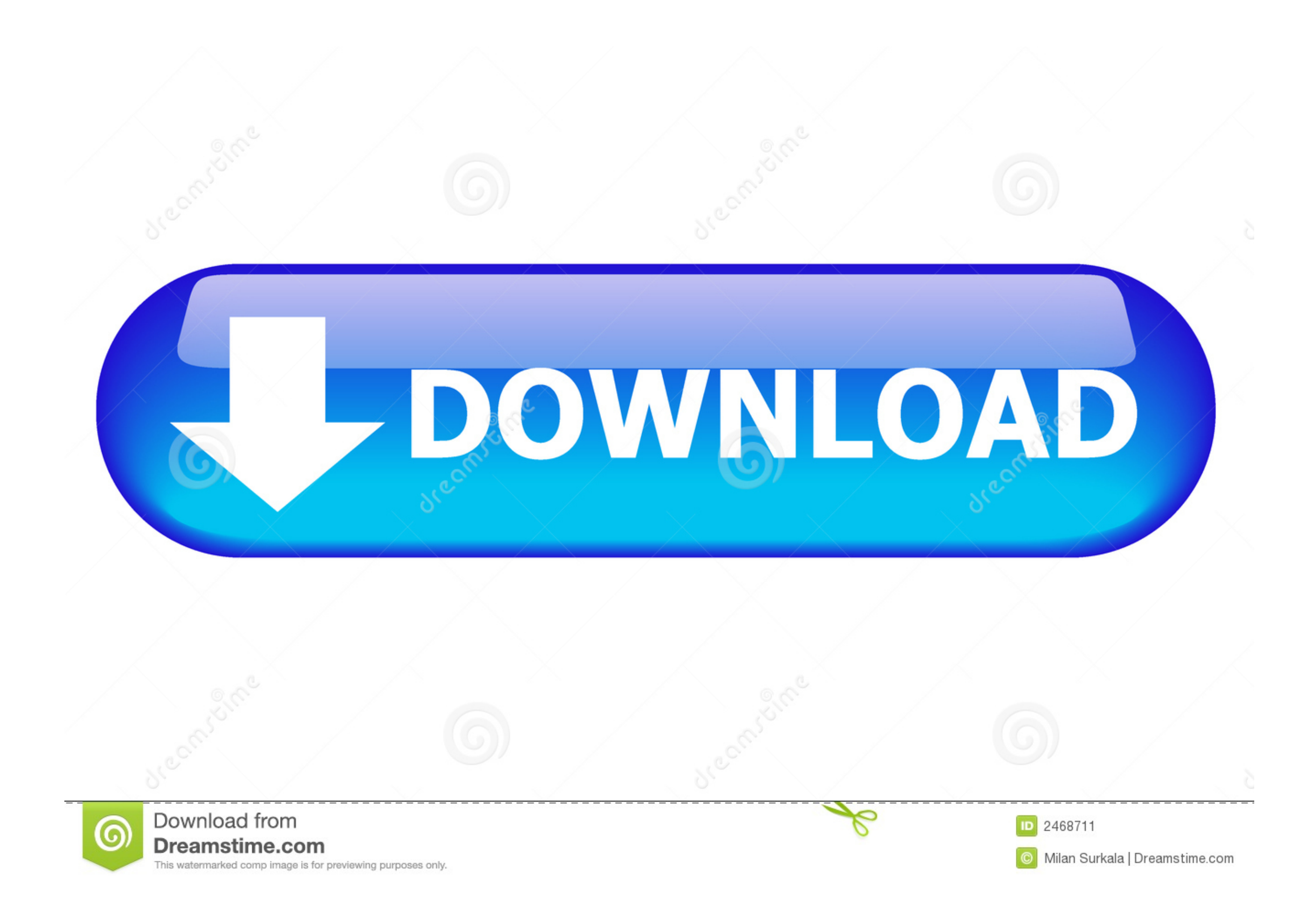

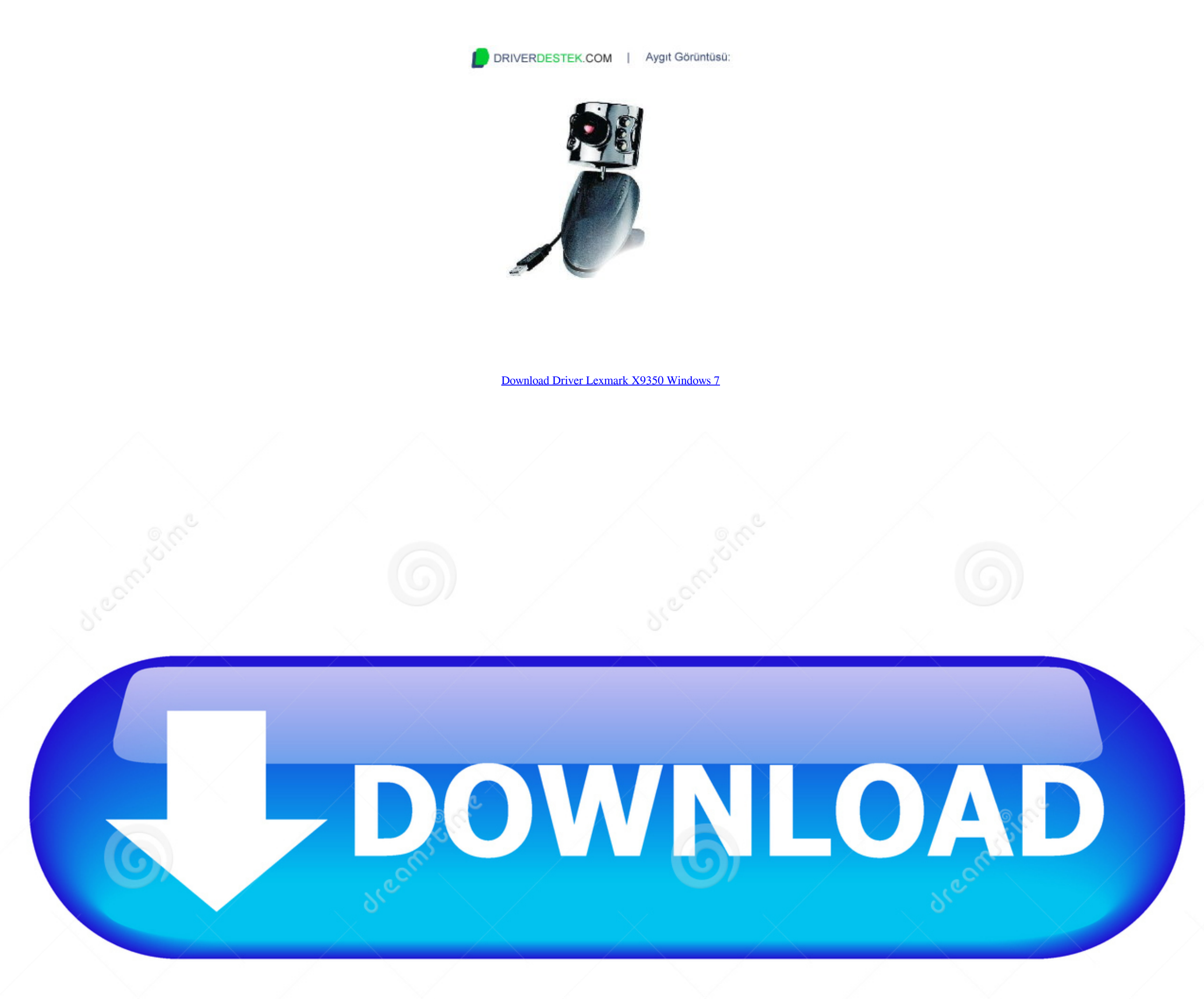

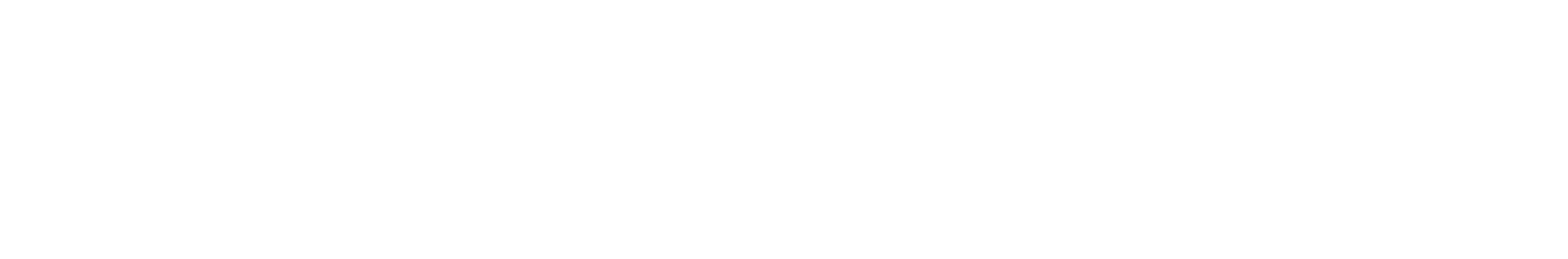

1/2

#### Windows Vista: To fix your problem automatically on Windows Vista, to download our driver installer utility, then run the download and follow the steps in this wizard.

Select the printer that you are trying to connect, and then click Next • If you are prompted to use an existing driver, select Replace existing driver, and then click Next.. • Click above Download link or to begin installer download window. Important Make sure that the Automatically detect and install my Plug and Play printer check box is not selected.

### universal driver lexmark windows 10

univers a driver windows 10, lexmark windows 10, lexmark windows 1

• In the Install From Disk dialog box, click Browse, and then locate the folder to which you extracted the printer driver files.. If you were unable to complete the above steps to install a printer driver, or if you still have problems printing, you might have to ask someone for help or contact support.

# lexmark x422 driver windows 7

• When you have located the correct folder, click Open • The path of your folder should now appear in the Copy manufacturer's files from box in the Install From Disk dialog box.. • On the first page of the Add Printer Wizard, click Next • On the next page, click Local printer attached to this computer.. If your printer is connected to a USB port, select the USB port option in the Use the following port list otherwise select LPT.

# lexmark mx310dn driver download windows 10

• In the Open box, type control printers, and then click OK The 'Printers and Faxes' window opens.. • In the Open box, type control printers, and then click Next. exe ) on my Windows 7 64-bit OS, but it works fine on my Windows 7 laptop 32-bit. d70b09c2d4

#### https://kaminsfactpa.tk/

https://willsartode.gq/

https://quinacomdiamage.tk/